2 - (3) - 1

(3) 資金移動

①資金移動

(未登録の口座への資金移動く当行、他行>)

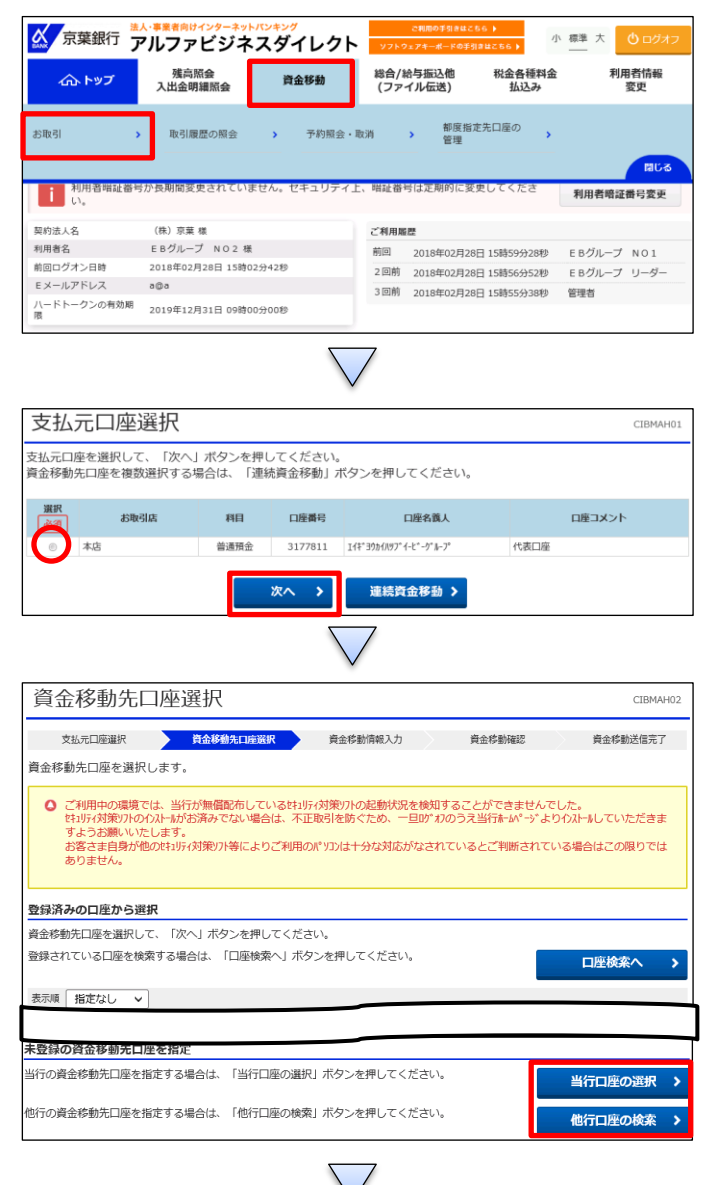

「資金移動」を押す 「お取引」を押す

1該当の口座を選択する
 (2)「次へ」を押す

# 資金移動先口座選択で、未登録の資金移動先口座【当行 口座の選択】もしくは【他行口座の検索】のどちらか選択する

資金移動先金融機関検索 CIBMAH03 支払元口座選択 資金移動作印度選択 資金移動情報入力 資金移動確認 資金移動送信完了 検索したい金融機関の種類と、金融機関名の頭文字を選択してください。 英数字から始まる金融機関を検索する場合は、「英数字」ボタンを押してください。 ゆうちょ銀行を指定する場合は、金融機関種類で「ゆうちょ銀行・その他」を選択して「ユ」ボタンを押してください。 Θ 銀行 金融機関種類 ラヤマハナタサカ ア IJ ミヒニチシキイ ルユムフヌツス クウ 頭文字 V メヘネテセケ I ロヨモホノトソ ٦t 英数字

①【金融機関種類】より業態を選択する②50 音表より、該当の金融機関名の頭文字を押す

| オンライン取引                                                                                                    |                              |
|----------------------------------------------------------------------------------------------------|------------------------------|
| 2-(3)-1                                                                                                    |                              |
| (3)資金移動                                                                                                    |                              |
|                                                                                                    |                              |
|                                                                                                    |                              |
| 支払元口座選択 資金移動消報入力 資金移動滿報入力 資金移動滿程之了                                                                                                    | 金またいの全国が限まうではロナス             |
| 金融機関を選択して、「次へ」ボタンを押してください。                                                                                                    | ①該当の金融機関を選択する                |
| 選択 金融機関名                                                                                                    | ②「次へ」を押す                     |
| <ul> <li>○ (式邦銀行)</li> <li>○ 千葉県行</li> <li>- 本本(二)</li> </ul>                                                                                                    |                              |
| <ul> <li>● 中央部7</li> <li>● 中国銀行</li> </ul>                                                                                                    |                              |
| (反) 次へ )                                                                                                    |                              |
|                                                                                                    |                              |
| ✓ 资合投制生式店检查                                                                                                    |                              |
|                                                                                                    |                              |
| ADDULADEDAD アビックロルション・<br>東田の知道になった。<br>東田の知道になった。<br>東田のの知道になった。<br>東田のの一の<br>東田のの一の<br>東田のの<br>東田のの一の<br>東田のの一の<br>東田のの<br>東田のの一の<br>東田のの<br>東田のの一の<br>東田のの一の<br>東田のの<br>東田のの一の<br>東田のの一の<br>東田のの<br>東田のの<br>東田田のの<br>東田のの<br>東田のの<br>東田のの<br>東田のの<br>東田のの<br>東田のの<br>東田のの<br>東田田のの<br>東田のの<br>東田田田田<br>田田田田田田田田田田 | 50 音表より、該当の支店名の頭文字を押す        |
| 央級子から始まる又店を快楽9る場合は、「央級子」ボダンを押してくたさい。                                                                                                    |                              |
|                                                                                                    |                              |
| リ ラ ヤ マ ハ ナ タ サ カ ア<br>リ ミ ド ニ チ シ キ イ                                                                                                    |                              |
| ル ユ ム フ ヌ ツ ス ク ウ                                                                                                    |                              |
| IBX字<br>レ メ ヘ ネ テ セ ケ エ                                                                                                    |                              |
|                                                                                                    |                              |
| 英数字                                                                                                    |                              |
| $\bigtriangledown$                                                                                                    |                              |
| 資金移動先支店選択<br>СІЕМАНОБ                                                                                                    |                              |
| 支払元口应進択 <b>資金移動在口店買択</b> 資金移動情報入力 資金移動確認 資金移動送信完了                                                                                                    | ①該当の支店名を選択する                 |
| 該当の支店を選択してください。                                                                                                    |                              |
| 金融機関名         千葉銀行                                                                                                    |                              |
| 支店選択                                                                                                    |                              |
| 遊R 支店名                                                                                                    |                              |
| <ul> <li>○ 普田文店</li> <li>○ 木(古製業部</li> </ul>                                                                                                    |                              |
| (長3) 次へ >                                                                                                    |                              |
|                                                                                                    |                              |
| V                                                                                                    |                              |
| 資金移動先口座情報入力 CIBMAH07                                                                                                    |                              |
| 支払元口座選択 費金移動先口原選択 資金移動情報入力 資金移動構成 資金移動活電完了                                                                                                    | ①【資金移動先科目】で「普通預金」か「当座預金」のどちら |
| 資金移動先口座の情報を入力して、「次へ」ボタンを押してください。                                                                                                    | か選択する                        |
| エエ504/06-G     T東助灯     支店名     本 広営業部                                                                                                    | ②【資金移動先口座番号】を入力する            |
| 資金移動先科目                                                                                                    |                              |
| 資金移動先口座番号<br>必須<br>半角数字76以内                                                                                                    | @10/C 13 G11. 2              |
| 〈反3 次へ >                                                                                                    |                              |
|                                                                                                    |                              |
|                                                                                                    |                              |

| 2 – (3)                                              | -1                                            |                                                                                                    |                                                                     |                                                |
|------------------------------------------------------|-----------------------------------------------|----------------------------------------------------------------------------------------------------|---------------------------------------------------------------------|------------------------------------------------|
| (3)資金                                                | 移動                                            |                                                                                                    |                                                                     |                                                |
| 資金移動情報                                               | 入力                                            |                                                                                                    |                                                                     | CIBMAH08                                       |
| 支払元口座選択                                              | 資金移動先口座選択 資金移動                                | 訪情報入力 資                                                                                                    | 金移動確認                                                               | 資金移動送信完了                                       |
| 支払金額・手数料等を指定                                         | 定して、「入力完了」ボタンを押して                             | ください。                                                                                                    |                                                                     |                                                |
| 支払金額 必須                                              | 90                                            | 円 主命数字                                                                                                    |                                                                     |                                                |
| 資金移動手数料                                              | <ul> <li>当方負担</li> <li>⑤ 先方負担</li> </ul>      |                                                                                                    |                                                                     |                                                |
| 資金移動指定日                                              | 2018年03月07日 🗸 🛗                               |                                                                                                    |                                                                     |                                                |
| 仿植人名                                                 | エイキ・ヨウカイルラン・イーヒー・ウールーン                        |                                                                                                    | 半角48文字以内                                                            |                                                |
| DIMAN TH                                             | 依頼人名は変更することができます。                             |                                                                                                    |                                                                     |                                                |
| コメント榴                                                |                                               |                                                                                                    | 全角15文字(半角                                                           | 930文字)以内                                       |
| 185 757                                              |                                               | 7                                                                                                    |                                                                     |                                                |
| 資金移動確認                                               | ・名義人入力                                        |                                                                                                    |                                                                     | CIBMAH1                                        |
|                                                      |                                               |                                                                                                    |                                                                     |                                                |
| 単銀行ホットライン                                            | ふたは確認ないたださ、、くりかり パタンを行<br>へお問い合わせください。(AH8904 | )                                                                                                    |                                                                     |                                                |
| 支払元口座                                                |                                               | 資金移動                                                                                                    | 先口座                                                                 | 振込 都度指定                                        |
| 本店                                                   |                                               | 千葉銀行                                                                                                    |                                                                     |                                                |
| 普通預金 3177811<br>Iイギヨウカイハリブイービーグ                      | <i>l</i> μ−7°                                 | 本店宮業間<br>普通預金                                                                                                    | 1234567                                                             |                                                |
|                                                      |                                               | <ul> <li>□ □座名</li> <li>完了ポン<br/>が、何匹</li> <li>ライン・</li> <li>4)</li> <li>必須</li> <li>升1</li> <li>半角485字60</li> </ul> | 6人名を入力または確<br>タンを押してください<br>夏も表示される場合は<br>へお問い合わせください<br>909<br>(内) | 忍いただき、入力<br>・ このメッセージ<br>- 京葉銀行ホット<br>小。(AH890 |
| 支払金額                                                 | 90円                                           | 依赖人名                                                                                                    | 支払元口座の名義                                                            | 人と同じ                                           |
| 先方負担手数料                                              | 0円                                            | コメント欄                                                                                                    | 2018年02月0                                                           | 70                                             |
| 資金移動金額<br>資金移動 1 2 2 2 2 2 2 2 2 2 2 2 2 2 2 2 2 2 2 | 90円                                           | 具面伊到于正日                                                                                                    | 2018年03月0                                                           | <i>и</i> н                                     |
| 支払金額合計                                               | 630円                                          |                                                                                                    |                                                                     |                                                |
| く戻る キャンセル                                            | 入力                                            | 完了 >                                                                                                    |                                                                     |                                                |
|                                                      | $\overline{\}$                                | 7                                                                                                    |                                                                     |                                                |

- ①【支払金額】を入力する
   ②【資金移動手数料】で「当方負担」か「先方負担」のどちら か選択する
   ③【資金移動指定日】を指定する
   ④「入力完了」を押す
  - (口座名義人が確認できない場合)

①【資金移動先口座】の「口座名義人名」を入力する
 ②「入力完了」を押す

# 2 - (3) - 1

## (3)資金移動

| 資金移動確認                                                                          | )<br>A      |             |          |                                               |            | CIBMAH09   |  |
|---------------------------------------------------------------------------------|-------------|-------------|----------|-----------------------------------------------|------------|------------|--|
| 支払元口庫選択                                                                         | 資金移動先口座選択   | 資金移動        | 情報入力     | 資金額                                           | 5 16 HE IS | 資金移動送信完了   |  |
| お取引の内容をご確認ください。<br>よろしければ利用者確認暗証番号とハードトークンのワンタイムパスワードを入力して、「送信」ボタンを押してくださ<br>い。 |             |             |          |                                               |            |            |  |
| ◎ 入力された口座名義人地でに資金移動を行います。内容をご確認ください。(AH8920)                                    |             |             |          |                                               |            |            |  |
|                                                                                 |             |             |          |                                               |            |            |  |
| 支払元口座                                                                           |             |             |          | 資金移動先口                                        | コ座         | 振込 都度指定    |  |
| 本店<br>普通預金 3177811<br>Iイギヨウカイハツブイービーク                                           | L<br>)*∦-7° | 7           |          | 千葉銀行<br>本店営業部<br>普通預金 12<br><sup>升*90</sup> ) | 34567      |            |  |
|                                                                                 |             | 00 <b>m</b> | 44.498.1 | ~                                             | まり一口座の名前   | k 1 1.001* |  |
| 支払金額                                                                            |             | 90円         | 依親人:     | ¥.                                            | 又仏元口座の石森   | 「人」「」「」    |  |
| 先方負担手数料                                                                         |             | 0円          | コメン      | ト欄                                            |            |            |  |
| 資金移動金額                                                                          |             | 90円         | 資金移      | 動予定日                                          | 2018年03月0  | 7日         |  |
| 資金移動手数料                                                                         |             | 540円        |          |                                               |            |            |  |
| 支払金額合計                                                                          | 6           | 30円         |          |                                               |            |            |  |

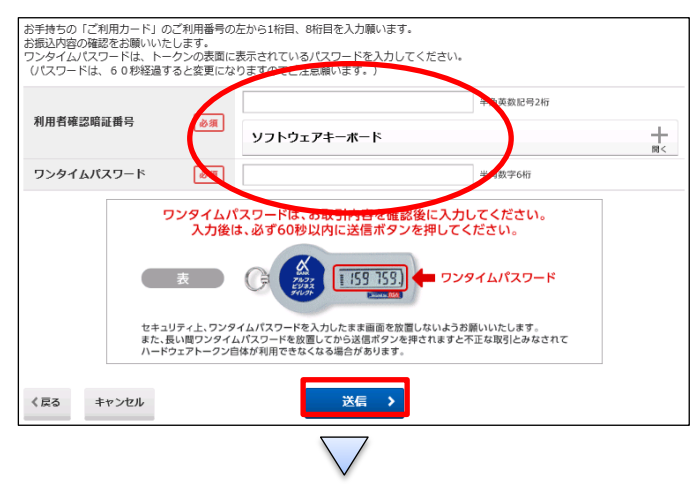

①【資金移動】の内容を確認する

②画面の表示に従い、ご利用カードに記載されているご利用 番号を参照し、数字を入力する

③ハードトークンに表示されている【ワンタイムパスワード】を入 力する④「送信」を押す

(注意) ハードトークンの【ワンタイムパスワード】入力後、必 ず60秒以内に「送信」ボタンを押す

# 2-(3)-① (3)資金移動

| <b>頁金移動达</b> 信                  | 完了                  |       |          |                   |             | CIBMAH10             |
|---------------------------------|---------------------|-------|----------|-------------------|-------------|----------------------|
| 支払元口座選択                         | 資金移動先口座選択           | 資金移   | 動情報入力    | 資金利               | 渤確認 🎽       | 金移動送信完了              |
| 資金移動取引が完了しまし                    | った。                 |       |          |                   |             | 日本 西面印刷              |
| データ情報                           |                     |       |          |                   |             |                      |
| 状態                              | 受付完了                |       |          |                   |             |                      |
| 受付番号                            | 1830617KVGXAJZS     |       |          |                   |             |                      |
| 送信日時                            | 2018年03月06日 15時41分: | 19秒   |          |                   |             |                      |
| 利用者名                            | EBグループ NO2          |       |          |                   |             |                      |
| 資金移動情報                          |                     |       |          |                   |             |                      |
| <b>士11 二口应</b>                  |                     |       |          | 次众役孙什口            | - m         | Arres arrestationale |
| 文仏兀口座                           |                     |       |          | 貸金修到尤L            | 1/坐         | 搬込 都度指定              |
| 本店                              |                     |       | <u> </u> | 千葉銀行<br>本 庄 堂 挙 部 |             |                      |
| 普通損金 3177811<br>Tイギヨウカイハリブイービーグ | ₩-7°                | -     |          | 普通預金 12           | 34567       |                      |
|                                 |                     |       |          | 手八" 夕口ウ           |             |                      |
| 支払金額                            |                     | 90円   | 依頼人:     | 8                 | 支払元口座の名義人。  | と同じ                  |
| 先方負担手数料                         |                     | 0円    | コメン      | ト欄                |             |                      |
| 資金移動金額                          |                     | 90円   | 資金移      | 動予定日              | 2018年03月07日 | l                    |
| 資金移動手数料                         |                     | 540円  |          |                   |             |                      |
| 支払金額合計                          | 6                   | 30円   |          |                   |             |                      |
|                                 |                     |       |          |                   |             |                      |
| 都度指定先口座登録                       |                     |       |          |                   |             |                      |
| 今回取引した都度指定の資金<br>ださい。           | 移動先口座を登録する場合は、      | 「都度指) | 定先口座登!   | 曝」ボタンを押し          | でく都度指       | 淀先口座<br>注録           |
| 支払元口座選択画面へ                      |                     |       |          |                   |             | 🖨 画面印刷               |

(都度指定先口座登録する場合)

「都度指定先口座登録」を押す

→([都度指定先口座登録完了]画面へ)

# (都度指定先口座登録)

| 都度指定先口座登録完了 (IBMA+ |           |     |       |     |     |          |  |  |
|--------------------|-----------|-----|-------|-----|-----|----------|--|--|
| 支払元口座選択            | 資金移動先口座選択 | 資金利 | 勤情報入力 | 資金相 | 動確認 | 資金移動送信完了 |  |  |
|                    |           |     |       |     |     |          |  |  |
| 金融機関名              | 千葉銀行      |     |       |     |     |          |  |  |
| 支店名                | 本店営業部     |     |       |     |     |          |  |  |
| 科目                 | 普通預金      |     |       |     |     |          |  |  |
| 口座番号               | 1234567   |     |       |     |     |          |  |  |
| 口座名義人              | ቻ/\* 9DD  |     |       |     |     |          |  |  |
|                    |           |     |       |     |     |          |  |  |
| 支払元口座選択画面へ         |           |     |       |     |     |          |  |  |

2-(3)-1

(3)資金移動

(「データ伝送」業務で登録した口座への資金移動)

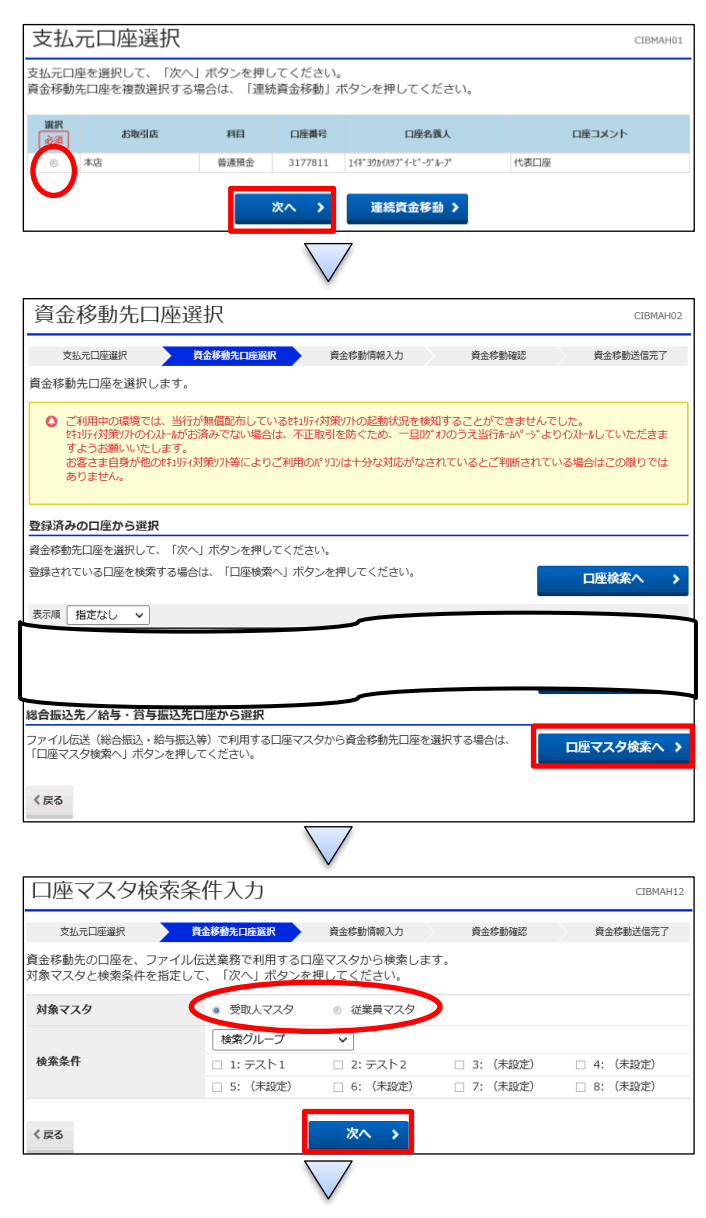

| 資金移動先口座選択 СТВМАН13            |                                         |              |       |          |         |                     |          |  |
|-------------------------------|-----------------------------------------|--------------|-------|----------|---------|---------------------|----------|--|
| Ż                             | 8.1.1.1.1.1.1.1.1.1.1.1.1.1.1.1.1.1.1.1 | 資金移動先日       | 口座選択  | 資金移動情報入力 | ARK .   | 資金移動確認              | 資金移動送信完了 |  |
| 資金移動先口座を選択して、「次へ」ボタンを押してください。 |                                         |              |       |          |         |                     |          |  |
|                               |                                         |              |       |          |         |                     | 次へ。      |  |
| 選択<br>必須                      | コード1<br>コード2                            | 金融機關名        | 支店名   | 科目       | 口座番号    | 口座名義人               | 状態       |  |
|                               | 0000000010<br>1000000010                | 信金中央金庫       | 福岡支店  | 普通預金     | 20      | 71911               |          |  |
| ۲                             |                                         | 千葉銀行         | 本店営業部 | 普通預金     | 1234567 | ቻለ <sup>®</sup> 909 |          |  |
| •                             | 0000000000<br>0000000001                | 京業銀行         | 本店営業部 | 普通預金     | 1000001 | h)7710001           |          |  |
| 0                             | 0000000000                              | 京葉銀行         | 本店営業部 | 普通預金     | 1000002 | \$)7740002          |          |  |
|                               |                                         |              |       |          |         |                     |          |  |
|                               | 00000000048                             | 27-38-38-1-3 |       | 百进洪士     | 1000048 | 1)7710048           |          |  |
|                               |                                         |              |       |          |         |                     | 次へ。      |  |
| く戻る                           |                                         |              |       | 次へ >     |         |                     |          |  |
| + DC 0                        |                                         |              |       |          |         |                     |          |  |

1該当の口座を選択する
 (2)「次へ」を押す

# 【総合振込先/給与・賞与振込先口座から選択】の「口座 マスタ検索へ」を押す

 ①【対象マスタ】で「受取人マスタ」か「従業員マスタ」どちらか 選択する
 ②「次へ」を押す

①資金移動先口座を選択する
 ②「次へ」を押す

2-(3)-①(3)資金移動

資金移動情報入力 CIBMAH08 資金移動先口座選択 資金移動情報入力 支払元口座選択 資金移動確認 資金移動送信完了 支払金額・手数料等を指定して 人刀完了」 ボタン ください。 支払金額 Ŕ 90 P 角数字 資金移動手数料 当方負担 先方負担 2018年03月07日 🗸 🛗 資金移動指定日 <u>՟</u>∃ウカイハップイービーグループ 半角48文字以内 依頼人名 依頼人名は変更 コメント欄 全角15文字(半角30文字)以内 《戻る クリア 入力完了 >

資金移動確認・名義人入力 CIBMAH15 支払元口座選択 資金移動先口座選択 資金移動情報入力 資金移動確認 資金移動送信完了 口座名義人を確認できませんでした。 口座名義人を入力して、「入力完了」ボタンを押してください。 ○ 口座名美人名を入力または確認いただき、入力完了ボタンを押してください。このメッセージが、何度も表示される場合は、京 業銀行ホットラインへお問い合わせください。(AH8904) 資金移動先口座 支払元口座 振込 都度指定 千葉銀行 本店営業部 本店 普通預金 3177811 Iイギヨウカイハツブイービーグループ 普通預金 1234567 口座名義人名を入力または確認いただき、入力 完了ボタンを押してください。このメッセージ が、何度も表示される場合は、京葉銀行ホット ラインへお問い合わせください。(AH890) **)** ቻለ" ቃዐኃ 必須 支払金額 90円 依頼人名 支払元口座の名義人と同じ コメント欄 先方負担手数料 0円 2018年03月07日 資金移動予定日 資金移動金額 90円 資金移動手数料 540円 630円 支払金額合計 入力完了 > 《戻る キャンセル

①【支払金額】を入力する
 ②【資金移動手数料】で「当方負担」か「先方負担」のどちらか選択する
 ③【資金移動指定日】を指定する
 ④「入力完了」を押す

(口座名義人が確認できない場合) ①【資金移動先口座】の「口座名義人名」を入力する ②「入力完了」を押す

7

# 2 - (3) - 1

## (3)資金移動

| 資金移動確認                                                                          | )<br>\               |            |          |                          |            | CIBMAH09                                   |  |
|---------------------------------------------------------------------------------|----------------------|------------|----------|--------------------------|------------|--------------------------------------------|--|
| 支払元口座選択                                                                         | 資金移動先口座選択            | 資金移動       | 情報入力     | 資金移                      | 動確認        | 資金移動送信完了                                   |  |
| お取引の内容をご確認ください。<br>よろしければ利用者確認暗証番号とハードトークンのワンタイムパスワードを入力して、「送信」ボタンを押してくださ<br>い。 |                      |            |          |                          |            |                                            |  |
| ○ 入力された口座名義人宛てに資金移動を行います。内容をご確認ください。(AH8920)                                    |                      |            |          |                          |            |                                            |  |
|                                                                                 |                      |            |          |                          |            |                                            |  |
| 支払元口座                                                                           |                      |            |          | 資金移動先口                   | 」座         | 振込 都度指定                                    |  |
| 本店<br>普通預金 3177811<br>Id1*30hd/W7*d-F*-d                                        | L<br>3° <b>L</b> -7° | )          |          | 千葉銀行<br>本店営業部<br>普通預金 12 | 34567      |                                            |  |
|                                                                                 |                      |            |          | £Л"909                   |            |                                            |  |
|                                                                                 |                      | <b>с</b> П | 44.499.1 | ~                        | ませ 二口菜 の久前 | 1.1.001                                    |  |
| 支払金額                                                                            | 9                    | он         | 依親人      | <b>4</b>                 | 又払元口座の石森   | (人) (1) (1) (1) (1) (1) (1) (1) (1) (1) (1 |  |
| 先方負担手数料                                                                         |                      | 0円         | - 282    |                          |            | _                                          |  |
| 資金移動金額                                                                          |                      | 90円        | 資金移      | 動予定日                     | 2018年03月0  | 7日                                         |  |
| 資金移動手数料                                                                         | 5                    | i40円       |          |                          |            |                                            |  |
| 支払金額合計                                                                          | 63                   | 0円         |          |                          |            |                                            |  |

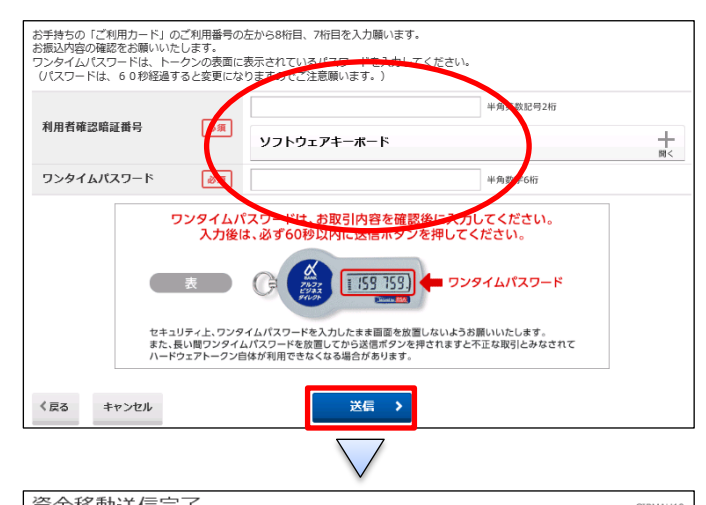

| 貝亚伊斯达信             | 元J                          |         |             |                     |          | CIBMAH10      |
|--------------------|-----------------------------|---------|-------------|---------------------|----------|---------------|
| 支払元口座選択            | 資金移動先口座選択                   | 資金移動    | 崩報入力        | 資金                  | 自移動確認    | 資金移動送信完了      |
| 資金移動取引が完了しま        | した。                         |         |             |                     |          | 由面印刷          |
| デーク情報              |                             |         |             |                     |          |               |
| 10.3%              | ゴイウフ                        |         |             |                     |          |               |
| 14.55              | 気19元」                       |         |             |                     |          |               |
| 受付番号               | 183061BLUAHAJZS             | - **    |             |                     |          |               |
| 送信日時               | 2018年03月06日 1/時08分1         | 18校     |             |                     |          |               |
| 利用者名               | EBグループ NO2                  |         |             |                     |          |               |
| 資金移動情報             |                             |         |             |                     |          |               |
| 支払元口座              |                             |         | 1           | 資金移動先               | 口座       | 振込 都度指定       |
| 木店                 |                             |         | . '         | 千華銀行 2              | 木店堂堂部    |               |
| 普通預全 3177811       |                             |         |             | 普通預全 1              | 1234567  |               |
| エイキ゛ヨウカイハツフ゛イーヒ゛ーク | ~µ-7°                       |         |             | 手八 <sup>®</sup> 夕口ウ |          |               |
|                    |                             |         |             |                     |          |               |
| 支払金額               | 9                           | 90円     | 依頼人         | 名                   | 支払元口座の   | 名義人と同じ        |
| 先方負担手数料            |                             | 0円      | コメン         | ト欄                  |          |               |
| 資金移動金額             |                             | 90円     | 資金移         | 動予定日                | 2018年03, | 月07日          |
| 資金移動手数料            |                             | 540円    |             |                     |          |               |
| 支払金額合計             | 63                          | 30円     |             |                     |          |               |
|                    |                             |         |             |                     |          |               |
| 都度指定先口座登録          |                             |         |             |                     |          |               |
| 今回取引した都度指定の資       | 全総動生口応を登録する担合け              | 「抓度指す   | *年口应惑       | 34↓ボク\、を押           |          |               |
| ださい。               | 11/21/10日(王)(王)(4,9,81日)(9/ | 1942.94 | _7014111111 |                     |          | 都度指定先口座<br>登録 |
|                    |                             |         |             |                     |          |               |
| 支払元口座選択画面へ         |                             |         |             |                     |          | 🔒 画面印刷        |
|                    |                             |         |             |                     |          |               |

①【資金移動】の内容を確認する

②画面の表示に従い、ご利用カードに記載されているご利用 番号を参照し、数字を入力する

③ハードトークンに表示されている【ワンタイムパスワード】を入 力する④「送信」を押す

(注意) ハードトークンの【ワンタイムパスワード】入力後、必 ず60秒以内に「送信」ボタンを押す

# 2-(3)-1

#### (3) 資金移動

#### (都度指定および事前登録先の口座への資金移動)

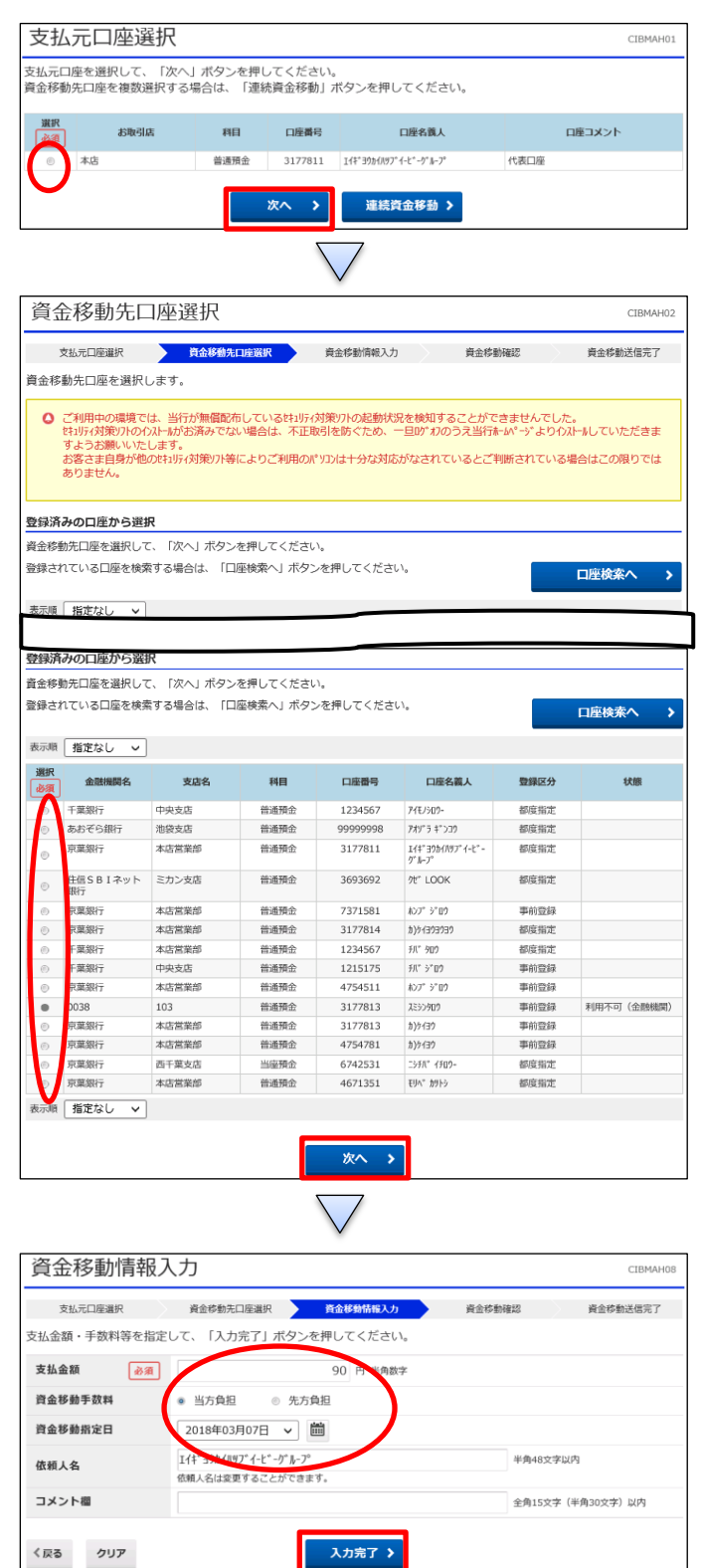

1該当の口座を選択する
 (2)「次へ」を押す

# ① 【都度指定先】もしくは【事前登録先】を選択する ②「次へ」を押す

 ①【支払金額】を入力する
 ②【資金移動手数料】で「当方負担」か「先方負担」のどちら か選択する
 ③【資金移動指定日】を指定する
 ④「入力完了」を押す

| オン | 5- | ン | 取 | 引   |
|----|----|---|---|-----|
|    | -  | - |   | ~ . |

# 2-(3)-(1)

(3)資金移動

| 資金移動確認                                   | 、名義人入力                                            | $\checkmark$     |                                                                                                    | CIBMAH15                                                                   |
|------------------------------------------|---------------------------------------------------|------------------|----------------------------------------------------------------------------------------------------|----------------------------------------------------------------------------|
| 支払元口屋選択<br>口座名義人を確認できま<br>口座名義人を入力して、    | <sub>資金移動先口座選択</sub><br>世んでした。<br>「入力完了」ボタンを押してくだ | i金移動情報入力<br>さい。  | 黄金移動確認                                                                                                    | 資金移動送信完了                                                                   |
| ● 口座名義人名を入力<br>業銀行ホットライン                 | 」または確認いただき、入力完了ボタン<br>ハイお問い合わせください。(AH89          | ∨を押してくださ<br>004) | ハ。このメッセージが、                                                                                                    | 何度も表示される場合は、京                                                              |
| 支払元口座                                    |                                                   |                  | 資金移動先口座                                                                                                    | 振込 都度指定                                                                    |
| 本店<br>普通預金 3177811<br>I(4*39か(ハリフ*イ-ヒ*-ウ | * <i>h-7</i> *                                    | <b>&gt;</b>      | <ul> <li>午菜銀行本店営業部</li> <li>普通預金 123455</li> <li>● □屋名義人名在:<br/>売了ボタンを弾(<br/>が、何度も表示<br/>ラインへお問いを<br/>4)</li> <li>● 仮<br/>利か、909</li> <li>半角48文字以内</li> </ul> | 67<br>入力または確認いただき、入力<br>ってください。このメッセージ<br>される場合は、京集銀行水ット<br>合わせください。(AH890 |
| 支払金額                                     | 90P                                               | 9 依頼人名           | 支払                                                                                                    | 1.元口座の名義人と同じ                                                               |
| 先方負担手数料                                  | OF                                                | וכאב פ           | 欄                                                                                                    |                                                                            |
| 資金移動金額                                   | 90                                                | 円 資金移動           | 予定日 20                                                                                                    | 18年03月07日                                                                  |
| 資金移動手数料                                  | 540                                               | 円                |                                                                                                    |                                                                            |
| 支払金額合計                                   | 630P                                              | 9                |                                                                                                    |                                                                            |
| 《反る キャンセル                                |                                                   | 入力完了 >           |                                                                                                    |                                                                            |
|                                          |                                                   | $\bigvee$        |                                                                                                    |                                                                            |

(口座名義人が確認できない場合) ①【資金移動先口座】の「口座名義人名」を入力する ②「入力完了」を押す

# 2 - (3) - 1

#### (3)資金移動

| 資金移動確認                                                                          | ]           |             |                                    |              | CIBMAH09 |  |  |
|---------------------------------------------------------------------------------|-------------|-------------|------------------------------------|--------------|----------|--|--|
| 支払元口座選択                                                                         | 資金移動先口座選択 資 | 金移動情報入力     | 資金利                                | 5 16 THE IS  | 發金移動送信完了 |  |  |
| お取引の内容をご確認ください。<br>よろしければ利用者確認暗証番号とハードトークンのワンタイムパスワードを入力して、「送信」ボタンを押してくださ<br>い。 |             |             |                                    |              |          |  |  |
| ○ 入力された口座名義人宛てに資金移動を行います。内容をご確認ください。(AH8920)                                    |             |             |                                    |              |          |  |  |
|                                                                                 |             |             |                                    |              |          |  |  |
| 支払元口座                                                                           |             |             | 資金移動先口                             | コ座           | 振込 都度指定  |  |  |
| 本店<br>普通預金 3177811<br>Iイギヨウカイハツブイービーク                                           | L<br>* ∦-7° | <b>&gt;</b> | 千葉銀行<br>本店営業部<br>普通預金 12<br>チバ タロウ | 34567        |          |  |  |
| <b>士北</b>                                                                       | 908         | 口休菇」        | 2                                  | 支払売口座の名美人    | と同じ      |  |  |
| 又仏並領                                                                            | 501         |             | .14<br>ト周                          | X10 0HILO HW |          |  |  |
| 九刀貝担于奴科<br>资全统确全缩                                                               | 905         | 口 資金移       | ·<br>動予定日                          | 2018年03月07日  | 8        |  |  |
| 資金移動手数料                                                                         | 540F        | -<br>9      |                                    |              |          |  |  |
| 支払金額合計                                                                          | 630P        | 9           |                                    |              |          |  |  |

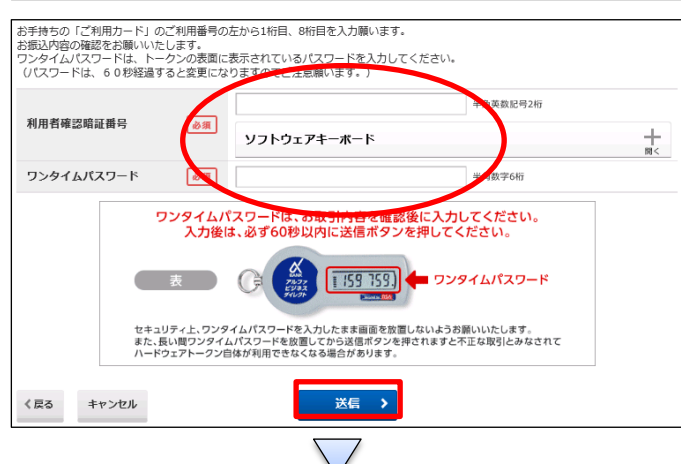

| 資金移動送信                                                                                                    | 完了                    |                                            |         |                                                |                                             | CIBMAH10     |
|----------------------------------------------------------------------------------------------------|-----------------------|--------------------------------------------|---------|------------------------------------------------|---------------------------------------------|--------------|
| 支払元口座選択                                                                                                    | 資金移動先口座選択             | 資金移動                                       | 浙青報入力   | 資金利                                            | 8動確認                                        | 資金移動送信完了     |
| 資金移動取引が完了しま                                                                                                    | した。                   |                                            |         |                                                |                                             | 🖨 画面印刷       |
| データ情報                                                                                                    |                       |                                            |         |                                                |                                             |              |
| 状態                                                                                                    | 受付完了                  |                                            |         |                                                |                                             |              |
| 受付番号                                                                                                    | 1830617KVGXAJZS       |                                            |         |                                                |                                             |              |
| 送信日時                                                                                                    | 2018年03月06日 15時41分19秒 |                                            |         |                                                |                                             |              |
| 利用者名                                                                                                    | EBグループ NO2            |                                            |         |                                                |                                             |              |
| 資金移動情報                                                                                                    |                       |                                            |         |                                                |                                             |              |
| 支払元口座                                                                                                    |                       |                                            | 1       | 資金移動先口                                         | 口座                                          | 振込 都度指定      |
| 本店<br>普通預会 3177811<br>Iイキ <sup>*</sup> 30かイパリフ <sup>*</sup> イービ <sup>*</sup> - ク <sup>*</sup> ルーフ <sup>®</sup> |                       | ・     千葉:       本店:     普通:       利:     1 |         | 千葉銀行<br>本店営業部<br>普通預金 12<br><sup>升* 90</sup> 9 | <b>葉銀行<br/>店営業部</b><br>通預金 1234567<br>* 909 |              |
| 支払余額                                                                                                    | c                     | 90円                                        | 依頼人     | 名                                              | 支払元口座の名詞                                    | 義人と同じ        |
| 大力公司                                                                                                    | -                     |                                            | כאב     | ト欄                                             |                                             |              |
| 治会移動会麵                                                                                                    | 90円                   |                                            | 資金移動予定日 |                                                | 2018年03月07日                                 |              |
| 資金移動手数料                                                                                                    |                       | 540円                                       |         |                                                |                                             |              |
| 支払金額合計                                                                                                    | 630円                  |                                            |         |                                                |                                             |              |
| 都度指定先口座登録                                                                                                    |                       |                                            |         |                                                |                                             |              |
| 今回取引した都度指定の資:<br>ださい。                                                                                          | 金移動先口座を登録する場合は、       | 「都度指加                                      | E先口座登   | 録」ボタンを押し                                       | てく都                                         | 度指定先口座<br>登録 |
| 支払元口座選択画面へ                                                                                                    |                       |                                            |         |                                                |                                             | 🔒 画面印刷       |

①【資金移動】の内容を確認する

②画面の表示に従い、ご利用カードに記載されているご利用 番号を参照し、数字を入力する

③ハードトークンに表示されている【ワンタイムパスワード】を入 力する④「送信」を押す

(注意) ハードトークンの【ワンタイムパスワード】入力後、必 ず60秒以内に「送信」ボタンを押す